## PRESENTATION TABLEUR EXCEL

MODIFIER LA LARGEUR DES COLONNES

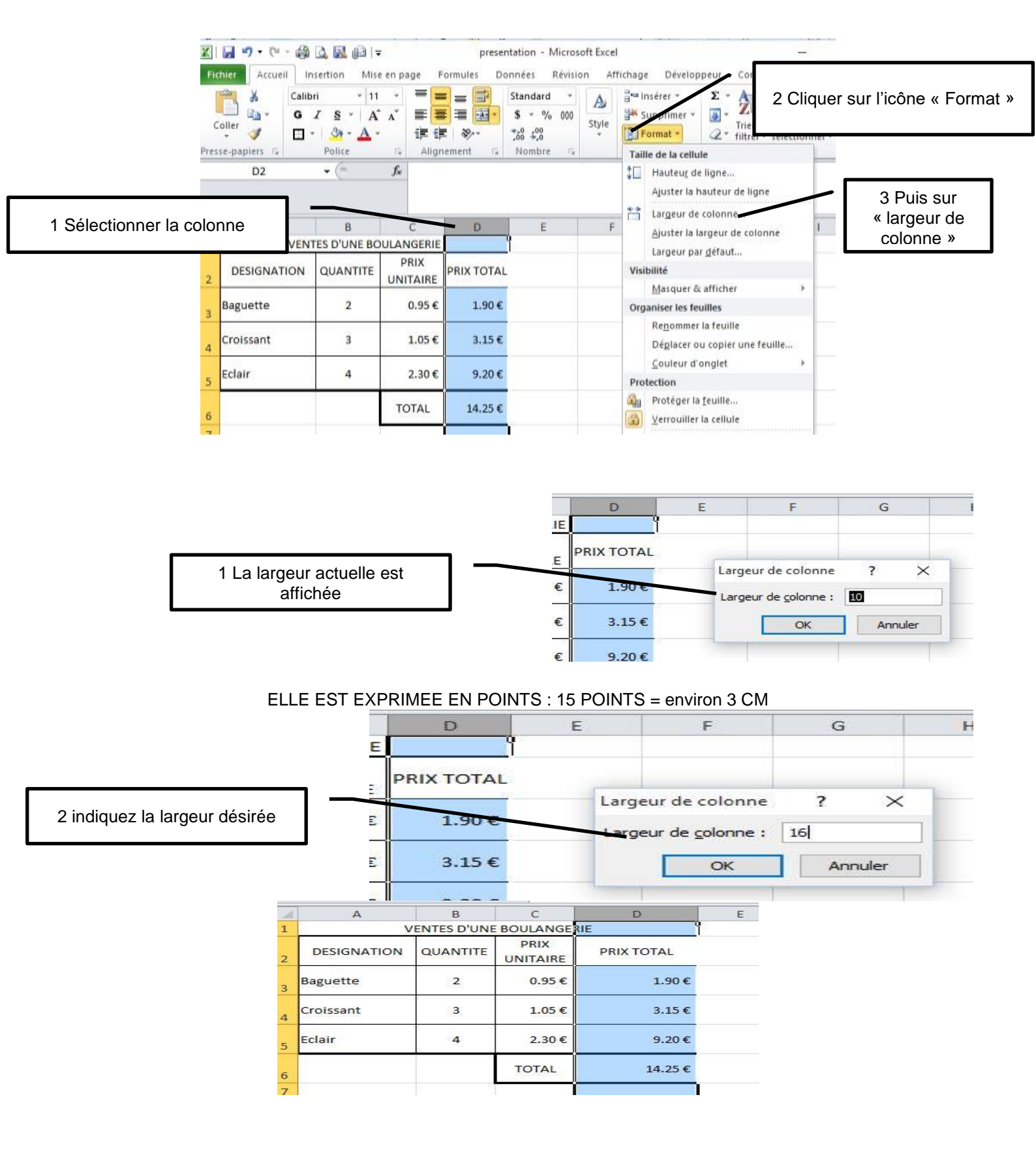

## AFFICHAGE EN CM

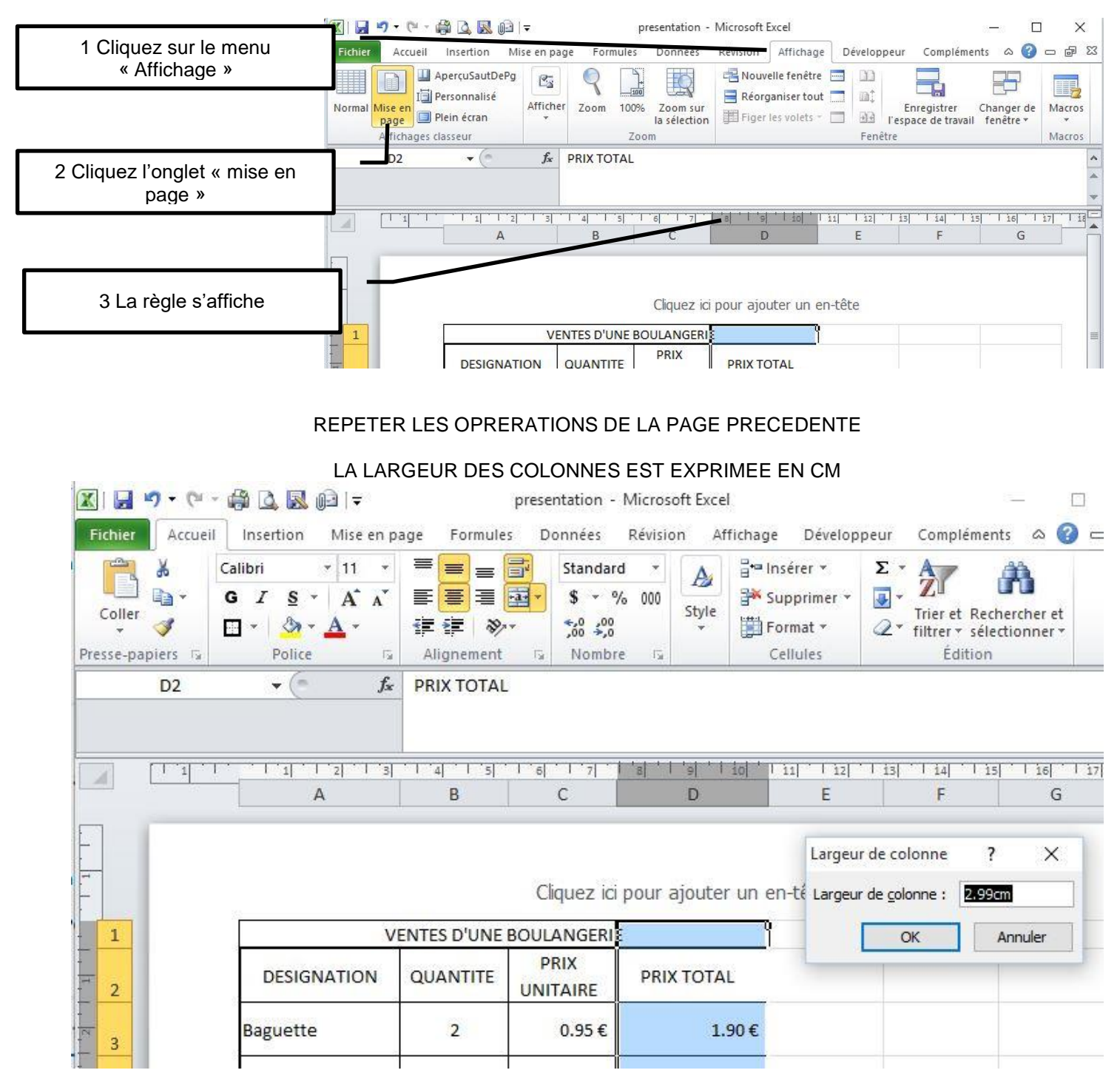

VOUS POUVEZ TOUJOURS REVENIR EN ARRIERE, NOUBLIEZ PAS DE SELECTIONNER VOTRE CELLULE